# Einstellen des Wasserzeichens in RTMT des Call Manager-Verfahrens

### Inhalt

Einleitung Voraussetzungen Anforderungen Verwendete Komponenten Hintergrundinformationen LogPartitionHighWaterMarkÜberschreitet LogPartitionNiedrigeWassermarkeÜberschritten Vorgehensweise Niedrigwasserzeichen anpassen Hohes Wasserzeichen anpassen Überprüfung Fehlerbehebung

# Einleitung

In diesem Dokument wird das Verfahren zum Erstellen von zusätzlichem Speicherplatz für die Protokollierungspartition des Cisco Call Manager mit High- und Low-Water-Mark-Einstellungen beschrieben.

### Voraussetzungen

#### Anforderungen

Es gibt keine spezifischen Anforderungen für dieses Dokument.

#### Verwendete Komponenten

Die Informationen in diesem Dokument basierend auf folgenden Software- und Hardware-Versionen:

- Cisco Call Manager Version 10.0.1-10000-24
- Cisco Real-Time Monitoring Tool (RTMT) Version 10.0(001)

Die Informationen in diesem Dokument beziehen sich auf Geräte in einer speziell eingerichteten Testumgebung. Alle Geräte, die in diesem Dokument benutzt wurden, begannen mit einer gelöschten (Nichterfüllungs) Konfiguration. Wenn Ihr Netzwerk in Betrieb ist, stellen Sie sicher, dass Sie die möglichen Auswirkungen aller Befehle kennen.

### Hintergrundinformationen

**Tipp:** Die Informationen in diesem technischen Dokument gelten auch für die Anpassung des Wasserzeichens in RTMT für den Cisco IM and Presence Service Server.

Low WaterMark ist ein Prozentwert des gesamten Eintrags auf dem Datenträger, der protokolliert wird. Wenn Sie eine Warnung erhalten, gibt dieser Wert an, dass der Speicherplatz durch den konfigurierten Prozentsatz von Low WaterMark belegt ist.

High WaterMark ist ein Prozentwert des gesamten Speicherplatzes nach der Protokollierung, den die älteren Protokolldateien gelöscht werden.

High WaterMark Exceeded und Low WaterMark Exceeded sind Ereignisse, die den Prozentsatz des verwendeten Festplattenspeichers in der Protokollierungspartition angeben.

#### LogPartitionHighWaterMarkÜberschreitet

Dieses Ereignis zeigt an, dass der Prozentsatz des verwendeten Festplattenspeichers in der Protokollpartition den konfigurierten Höchstwert überschreitet.

#### LogPartitionNiedrigeWassermarkeÜberschritten

Dieses Ereignis zeigt an, dass der Prozentsatz des verwendeten Festplattenspeichers in der Protokoll-Partition den konfigurierten Niedrigwasserwert (Low Water Mark) überschritten hat.

Der prozentuale Grenzwert für beide Ereignisse kann je nach Anforderung in RTMT konfiguriert werden. Standardmäßig ist "High WaterMark" auf 95 % der gesamten Protokollierungspartition und "Low WaterMark" auf 90 % der gesamten Protokollierungspartition festgelegt.

Manchmal besteht Bedarf, wenn auf der Protokollierungspartition nicht genügend Speicherplatz vorhanden ist und zusätzlicher Speicherplatz für bestimmte Aktivitäten im Anrufmanager geschaffen werden muss. Bei solchen Ereignissen kann zusätzlicher Speicherplatz in der Protokollierungspartition geschaffen werden, und die Schwellenwerte von High WaterMark bzw. LowWaterMark können angepasst werden.

Wenn der Schwellenwert von High WaterMark herabgesetzt wird, werden die älteren Protokolldateien gelöscht, wodurch zusätzlicher Speicherplatz in der Protokollierungspartition geschaffen wird.

### Vorgehensweise

#### Niedrigwasserzeichen anpassen

Starten Sie RTMT, und melden Sie sich beim gewünschten Cluster an. Navigieren Sie im linken Bereich zu System > Tool > Alert Central.

Klicken Sie im rechten Fensterbereich unter "System Right" auf LogPartitionLowWaterMarkExceeded > Alert/Properties festlegen.

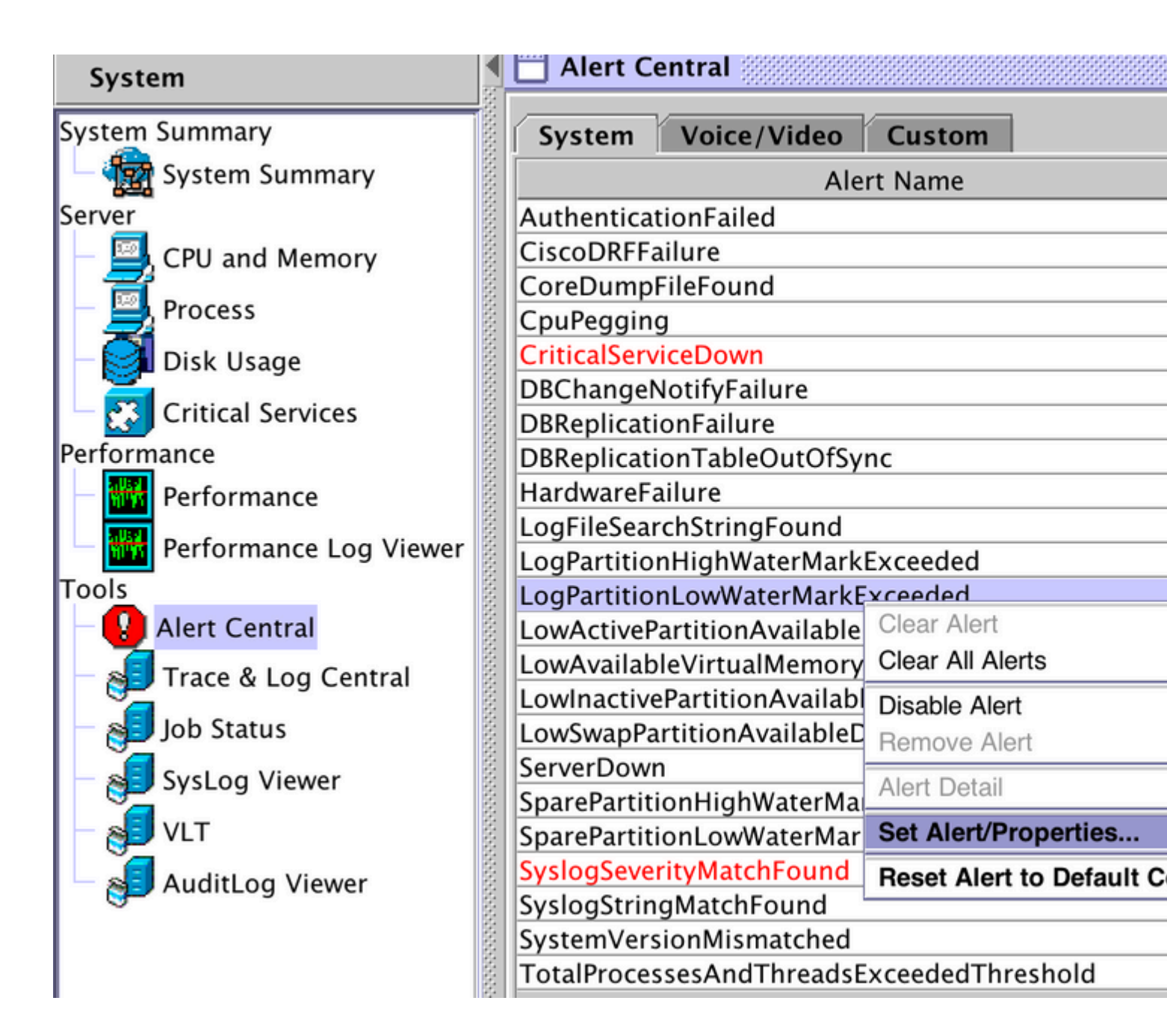

| Alert Properties: General                                                                                                    |                            |                    |  |  |  |  |
|----------------------------------------------------------------------------------------------------|----------------------------|--------------------|--|--|--|--|
| Name: LogPartitionLowWaterMarkExceeded                                                                                                    |                            |                    |  |  |  |  |
| Enable Alert                                                                                                    | S                          | Severity: Critical |  |  |  |  |
| Enable/Disable this ale                                                                                                    | rt on following server(s): |                    |  |  |  |  |
| Se                                                                                                    | erver                      | Enable             |  |  |  |  |
| 10.106.91.199                                                                                                    |                            |                    |  |  |  |  |
| Descriptions                                                                                                    |                            |                    |  |  |  |  |
| Description:                                                                                                    | the Lee Dertition out Mote | *Morels Excession  |  |  |  |  |
| This alert occurs when the LogPartitionLowWaterMarkExceeded<br>event is generated. This indicates that the percentage of used disk<br>space in the log partition has exceeded the configured low water<br>mark.                                                       |                            |                    |  |  |  |  |
| Recommended Action:                                                                                                    |                            |                    |  |  |  |  |
| Check if the configured low water mark for used disk space in the<br>log partition is too low. And also please examine each application<br>trace log files and clean up those that are too old and too big before<br>the used disk space exceeds the high water mark. |                            |                    |  |  |  |  |
| < E                                                                                                    | Back Next >                | Cancel             |  |  |  |  |

Standardmäßig ist "Low WaterMark" auf 90 % festgelegt.

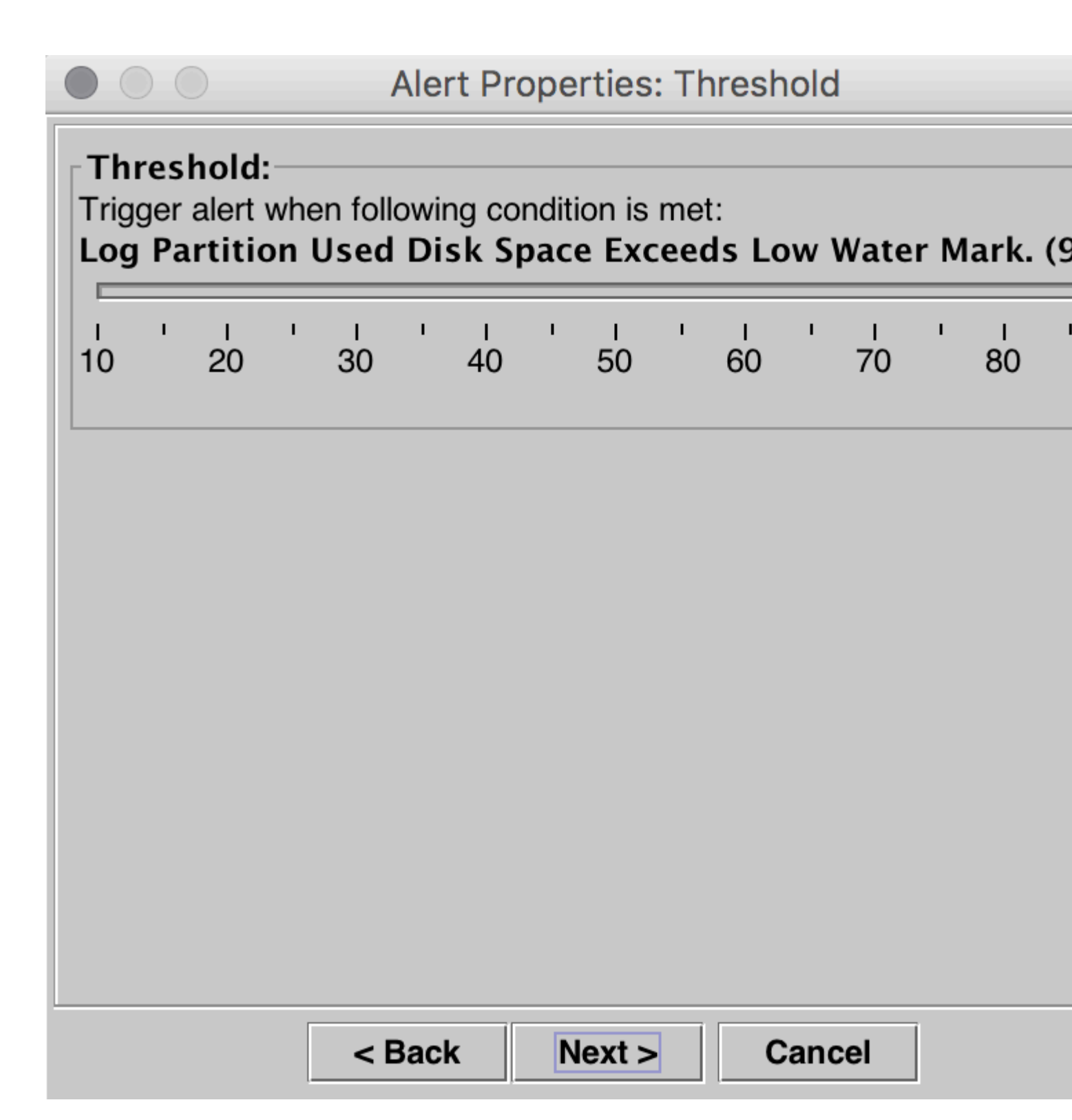

Setzen Sie dasLow WaterMark auf einen niedrigeren Wert, basierend auf Ihrer Anforderung, und klicken Sie dann auf **Weiter**.

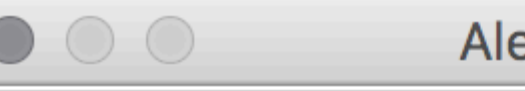

| Th<br>Trig | res<br>ger<br>J Pa | hold<br>alert<br>rtiti | :<br>whe<br>on l | en foll<br>U <b>sed</b> | owir<br>Di | ng co<br>sk S | onditi<br><b>pac</b> | ion is<br>e Exe | me<br>cee | t:<br>ds Lo | ow  | Wate    | r M | lark.   | (1 |
|------------|--------------------|------------------------|------------------|-------------------------|------------|---------------|----------------------|-----------------|-----------|-------------|-----|---------|-----|---------|----|
| I<br>10    | I                  | и<br>20                | I                | і<br>30                 | I          | и<br>40       | 1                    | і<br>50         | I         | і<br>60     | 1   | і<br>70 | I   | и<br>80 | 1  |
|            |                    |                        |                  |                         |            |               |                      |                 |           |             |     |         |     |         |    |
|            |                    |                        |                  | < 6                     | Bacl       | k             | N                    | lext >          | >         | (           | Can | cel     |     |         |    |

| Alert Properties: Frequency & Schedule                     |
|------------------------------------------------------------|
| Frequency<br>When value exceed/below configured threshold: |
| Trigger alert on every poll                                |
| ○ Trigger up to 3 (3) alerts within 30 (30) minutes        |
| Schedule<br>Alert will be triggered in following period:   |
| Trigger Alert when it occurs. (Non-Stop Monitoring)        |
| Trigger Alert everyday (Scheduled Monitoring) between:     |
| Start Time: 04:19 PM and End Time: 04:19 PM                |
|                                                            |
|                                                            |
|                                                            |
|                                                            |
|                                                            |

| <br>< Back | Next > | Cancel |  |
|------------|--------|--------|--|
|            |        |        |  |

Klicken Sie auf **Speichern**.

|                    | Alert Prope | rties: Email N | lotificatio | n        |
|--------------------|-------------|----------------|-------------|----------|
| 🖌 Enable Email     |             |                |             |          |
| Trigger Alert Acti | on:         |                |             |          |
| Default            |             |                | - C         | onfigure |
| User-defined ema   | ail text:   |                |             |          |
|                    |             |                |             |          |
|                    |             |                |             |          |
|                    |             |                |             |          |
|                    |             |                |             |          |
|                    |             |                |             |          |
|                    |             |                |             |          |
|                    |             |                |             |          |
|                    |             |                |             |          |
|                    |             |                |             |          |
|                    |             |                |             |          |
|                    | < Back      | Save           | Cancel      |          |

### Hohes Wasserzeichen anpassen

Klicken Sie im rechten Bereich unter "System Right" auf LogPartitionHighWaterMarkExceeded > Set Alert/Properties.

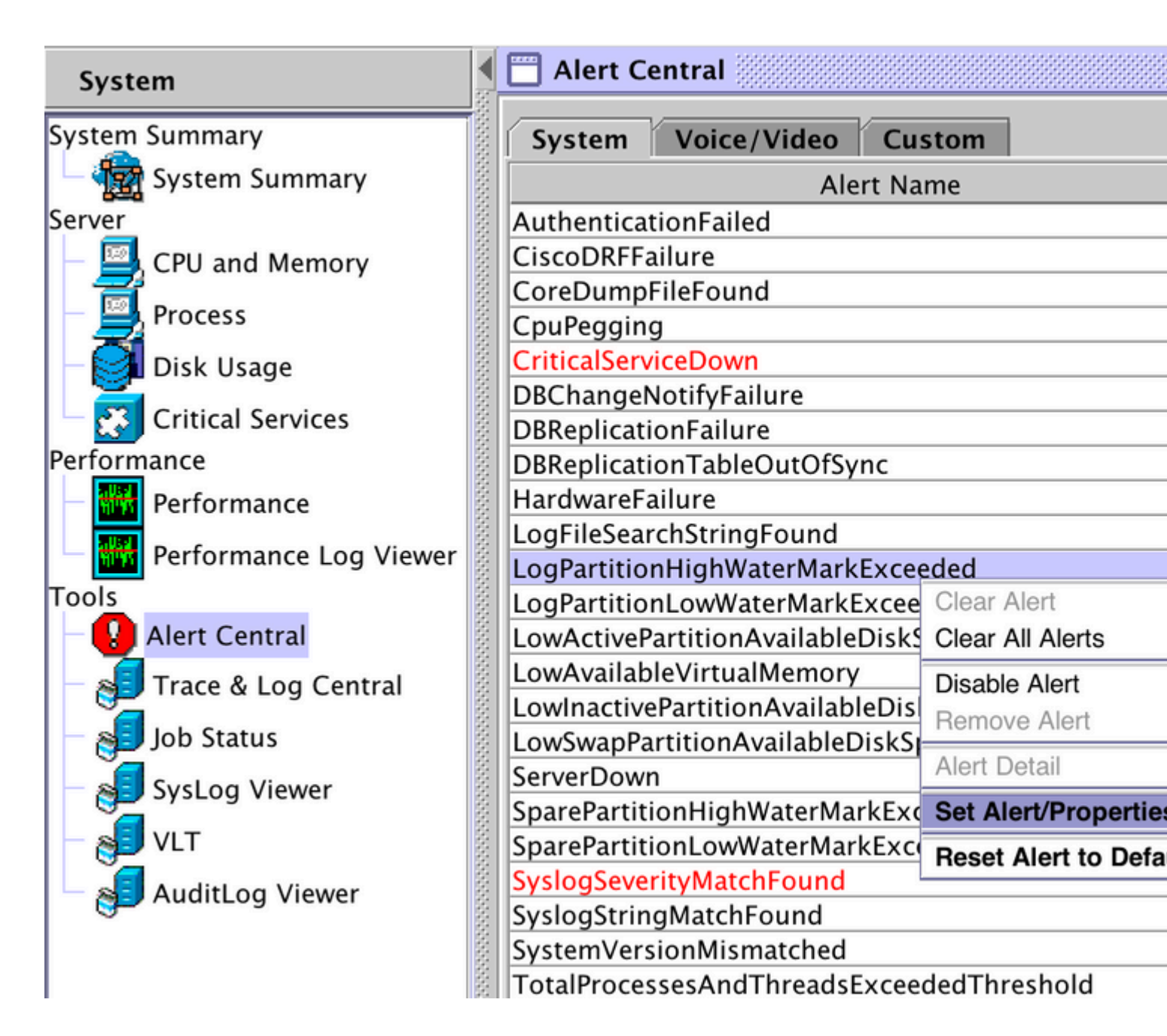

|                                                                                                    | Alert Properties: General   |                    |  |  |  |  |
|----------------------------------------------------------------------------------------------------|-----------------------------|--------------------|--|--|--|--|
| Name: LogPartitionHig                                                                                                    | hWaterMarkExceeded          |                    |  |  |  |  |
| Enable Alert                                                                                                    | S                           | Severity: Critical |  |  |  |  |
| Enable/Disable this ale                                                                                                    | ert on following server(s): |                    |  |  |  |  |
| S                                                                                                    | erver                       | Enable             |  |  |  |  |
| 10.106.91.199                                                                                                    |                             |                    |  |  |  |  |
|                                                                                                    |                             |                    |  |  |  |  |
| Description:                                                                                                    |                             |                    |  |  |  |  |
| This alert occurs when the LogPartitionHighWaterMarkExceeded<br>event is generated. This indicates that the percentage of used disk<br>space in the log partition has exceeded the configured high water<br>mark. |                             |                    |  |  |  |  |
| <b>Recommended Action</b>                                                                                                    | :                           |                    |  |  |  |  |
| Check if the configured log partition is too low.                                                                                                    | d high water mark for used  | disk space in the  |  |  |  |  |
| <                                                                                                    | Back Next >                 | Cancel             |  |  |  |  |

Standardmäßig ist "High WaterMark" auf 95 % festgelegt.

|                                                       | Alert Properties: Threshold     |                                |                |            |  |  |  |
|-------------------------------------------------------|---------------------------------|--------------------------------|----------------|------------|--|--|--|
| Threshold:<br>Trigger alert wh<br>Log Partition<br>%) | en following co<br>Used Disk Sj | ndition is met:<br>pace Exceed | s High Wate    | er Mark. ( |  |  |  |
| 15 25                                                 | и и<br>35 45                    | ' I '<br>55                    | і і І<br>65 75 | 85         |  |  |  |
|                                                       |                                 |                                |                |            |  |  |  |
|                                                       | < Back                          | Next >                         | Cancel         |            |  |  |  |

Setzen Sie den High WaterMark auf einen niedrigeren Wert, abhängig von Ihrer Anforderung, und klicken Sie dann auf **Weiter.** 

| Alert Properties: Threshold                           |                               |                               |                    |             |  |  |
|-------------------------------------------------------|-------------------------------|-------------------------------|--------------------|-------------|--|--|
| Threshold:<br>Trigger alert wh<br>Log Partition<br>%) | en following c<br>Used Disk S | ondition is me<br>Space Excee | t:<br>ds High Wate | er Mark. (  |  |  |
| 15 25                                                 | ı ' ı<br>35 45                | ' I '<br>55                   | і і і<br>65 75     | · ı ·<br>85 |  |  |
|                                                       |                               |                               |                    |             |  |  |
|                                                       | < Back                        | Next >                        | Cancel             | ]           |  |  |

| $\bullet \circ \circ$   | Alert Prope         | rties: Frequency & S    | chedule   |
|-------------------------|---------------------|-------------------------|-----------|
| Frequency<br>When value | y<br>exceed/below o | configured threshold:   |           |
| Trigger                 | alert on every p    | oll                     |           |
| ⊖ Trigger               | up to 3 (3) a       | alerts within 30 (30) m | ninutes   |
| Alert will be           | triggered in follo  | owing period:           |           |
| Trigger                 | Alert when it oc    | curs. (Non-Stop Monitor | ring)     |
| C Trigger               | Alert everyday (    | Scheduled Monitoring)   | between:  |
| Start Time:             | 04:20 PM            | and End Time: 04        | 1:20 PM - |
|                         |                     |                         |           |
|                         |                     |                         |           |
|                         |                     |                         |           |
|                         |                     |                         |           |
|                         |                     |                         |           |
|                         |                     |                         |           |
|                         |                     |                         |           |

| < Back | Next > | Cancel |  |
|--------|--------|--------|--|
|--------|--------|--------|--|

Klicken Sie auf **Speichern**.

| $\bullet \bigcirc \bigcirc$ | Alert Prope | rties: Email I | Notificat | ion       |
|-----------------------------|-------------|----------------|-----------|-----------|
| 🖌 Enable Email              |             |                |           |           |
| Trigger Alert Action        | on:         |                |           |           |
| Default                     |             |                | -         | Configure |
| User-defined ema            | ail text:   |                |           |           |
|                             |             |                |           |           |
|                             |             |                |           |           |
|                             |             |                |           |           |
|                             |             |                |           |           |
|                             |             |                |           |           |
|                             |             |                |           |           |
|                             |             |                |           |           |
|                             |             |                |           |           |
|                             |             |                |           |           |
|                             |             |                |           |           |
|                             | < Back      | Save           | Cance     | ;I        |

# Überprüfung

Der zusätzliche Speicherplatz wird in der Protokollierungspartition erstellt. Nachdem Sie die hohen und niedrigen Wasserzeichen angepasst haben, kann sie mit dem Befehl **Status anzeigen** in der CLI des Call Managers überprüft werden.

Vor der Anpassung des WaterMark.

<#root>

admin:show status

| Host Name     | :        | : publishe:                 | r         |           |             |            |  |  |  |  |
|---------------|----------|-----------------------------|-----------|-----------|-------------|------------|--|--|--|--|
| Date          | :        | : Thu Jul 21, 2016 16:07:16 |           |           |             |            |  |  |  |  |
| Time Zone     | :        | : India Sta                 | andard Ti | me (Asia/ | Kolkata)    |            |  |  |  |  |
| Locale        | :        | en_US.UT                    | -8        |           |             |            |  |  |  |  |
| Product Ver   | :        | 10.0.1.10                   | 0000-24   |           |             |            |  |  |  |  |
| Unified OS Ve | ersion : | 10.0.0.0                    | -2        |           |             |            |  |  |  |  |
| Uptime:       |          |                             |           |           |             |            |  |  |  |  |
| 16:07:17 up   | 72 days  | 5, 21:01,                   | 1 user,   | load ave  | rage: 0.21, | 0.16, 0.11 |  |  |  |  |
| CPU Idle:     | 93.06%   | System:                     | 02.40%    | User:     | 04.29%      |            |  |  |  |  |
| IOWAIT: 0     | 00.25%   | IRQ:                        | 00.00%    | Soft:     | 00.00%      |            |  |  |  |  |
| Memory Total  | :        | 8062096K                    |           |           |             |            |  |  |  |  |
| Free          | :        | 133808K                     |           |           |             |            |  |  |  |  |
| Used          | :        | 7928288K                    |           |           |             |            |  |  |  |  |
| Cached        | :        | 3312040K                    |           |           |             |            |  |  |  |  |
| Shared        | :        | 0K                          |           |           |             |            |  |  |  |  |
| Buffers       | :        | 342228K                     |           |           |             |            |  |  |  |  |
|               |          | Total                       |           | Free      | Us          | ed         |  |  |  |  |
| Disk/active   |          | 22187548K                   | 9         | 256672K   | 1270546     | 4K (58%)   |  |  |  |  |
| Disk/inactive | 9        | 22187548K                   | 20        | 884420K   | 17606       | 4K (1%)    |  |  |  |  |
| Disk/logging  |          | 77201424K                   | 47        | 443520K   | 2583624     | OK (36%)   |  |  |  |  |

Nach der Einstellung des WaterMark.

<#root>

admin:show status

```
: publisher
Host Name
                  : Thu Jul 21, 2016 16:35:48
Date
                  : India Standard Time (Asia/Kolkata)
Time Zone
Locale
                  : en_US.UTF-8
              : 10.0.1.10000-24
Product Ver
Unified OS Version : 10.0.0.0-2
Uptime:
 16:35:49 up 72 days, 21:29, 1 user, load average: 0.09, 0.12, 0.16
CPU Idle:
           98.61% System:
                             00.88%
                                       User:
                                               00.51%
  IOWAIT:
           00.00%
                             00.00%
                                       Soft:
                                               00.00%
                     IRQ:
Memory Total:
                    8062096K
       Free:
                    1957460K
       Used:
                   6104636K
     Cached:
                    1477332K
     Shared:
                          0K
     Buffers:
                     360100K
                       Total
                                        Free
                                                        Used
Disk/active
                   22187548K
                                   9256660K
                                                   12705476K (58%)
Disk/inactive
                   22187548K
                                   20884420K
                                                     176064K (1%)
                                                   18474628K (26%)
Disk/logging
                   77201424K
                                  54805132K
```

Wie in der Ausgabe von Show Status (Status anzeigen) zu sehen, hat sich der prozentuale Wert der Partition Used Disk/Logging (Verwendeter Datenträger/Protokollierung) von 36 % auf 26 % geändert.

# Fehlerbehebung

Es sind derzeit keine spezifischen Informationen zur Fehlerbehebung für diese Konfiguration verfügbar.

#### Informationen zu dieser Übersetzung

Cisco hat dieses Dokument maschinell übersetzen und von einem menschlichen Übersetzer editieren und korrigieren lassen, um unseren Benutzern auf der ganzen Welt Support-Inhalte in ihrer eigenen Sprache zu bieten. Bitte beachten Sie, dass selbst die beste maschinelle Übersetzung nicht so genau ist wie eine von einem professionellen Übersetzer angefertigte. Cisco Systems, Inc. übernimmt keine Haftung für die Richtigkeit dieser Übersetzungen und empfiehlt, immer das englische Originaldokument (siehe bereitgestellter Link) heranzuziehen.